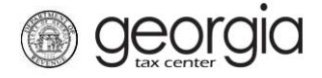

The purpose of this documentation is to provide instructions on filing the Wholesaler Distilled Spirits Monthly Return on Georgia Tax Center (GTC).

## NOTE:

Form ATT-70-A ("Wholesalers' Summary of Total Distilled Spirits Sales to Retail Dealers within Each County") has been renamed as "Schedule F."

Form ATT-70-B ("List of Retailers and Total Amount of Distilled Spirits Sold to Each Retailer During the Month") has been renamed as "Schedule F Summary" on the Wholesaler Distilled Spirits Monthly Return.

## Filing a Wholesaler Distilled Spirits Monthly Return

- 1. Go to the GTC website (<u>https://gtc.dor.ga.gov</u>) and log into your account.
- 2. Under the Accounts tab, click the Alcohol Tax (Spirits) hyperlink.

| 🚮 Home                                                                                                    |                                                                                                    |                                                                                                    |
|----------------------------------------------------------------------------------------------------|----------------------------------------------------------------------------------------------------|----------------------------------------------------------------------------------------------------|
| 💄 Logon Settings                                                                                                    | Alerts                                                                                               | 📋 I Want To                                                                                           |
| ⇒ wholesalerspirits                                                                                                    | A Pay outstanding balance: \$                                                                        | Manage payments and returns                                                                           |
| wholesaler spirits<br>@dor.ga.gov                                                                                                    |                                                                                                    | Make a payment                                                                                        |
| +1 (444) 444-4444<br>Last logged on                                                                                                    |                                                                                                    | Manage my credits                                                                                     |
| Balance: \$                                                                                                    |                                                                                                    | Request sales tax exemptions                                                                          |
|                                                                                                    |                                                                                                    | See more links                                                                                        |
|                                                                                                    |                                                                                                    |                                                                                                    |
|                                                                                                    |                                                                                                    |                                                                                                    |
|                                                                                                    |                                                                                                    | What happened to SOLVED?                                                                              |
| Accounts Submissions Correspondence                                                                                                    | Names and Addresses Logons                                                                           |                                                                                                    |
| Accounts                                                                                                    |                                                                                                    | More accounts                                                                                         |
|                                                                                                    |                                                                                                    |                                                                                                    |
| Alcohol License \$0.00                                                                                                    | Alcohol Tax (Beer) \$20,950.0                                                                        | 0 Alcohol Tax (Spirits) \$0.00                                                                        |
| Alcohol License \$0.00                                                                                                    | Alcohol Tax (Beer) \$20,950.0                                                                        | 0 Alcohol Tax (Spirits) \$0.00<br>THE BUSINESS                                                        |
| Alcohol License \$0.00<br>THE BUSINESS<br>1800 CENTURY BLVD NE # 200<br>ATLANTA GA 30345-3217                                              | Alcohol Tax (Beer) \$20,950.0<br>THE BUSINESS<br>1800 CENTURY BLVD NE # 200<br>ATLANTA GA 30345-3217 | 0 Alcohol Tax (Spirits) \$0.00<br>THE BUSINESS<br>1800 CENTURY BLVD NE # 200<br>ATLANTA GA 30345-3217 |
| Alcohol License \$0.00<br>THE BUSINESS<br>1800 CENTURY BLVD NE # 200<br>ATLANTA GA 30345-3217<br>Alcohol Tax (Wine) \$0.00                 | Alcohol Tax (Beer) \$20,950.0<br>THE BUSINESS<br>1800 CENTURY BLVD NE # 200<br>ATLANTA GA 30345-3217 | 0 Alcohol Tax (Spirits) \$0.00<br>THE BUSINESS<br>1800 CENTURY BLVD NE # 200<br>ATLANTA GA 30345-3217 |
| Alcohol License \$0.00<br>THE BUSINESS<br>1800 CENTURY BLVD NE # 200<br>ATLANTA GA 30345-3217<br>Alcohol Tax (Wine) \$0.00<br>THE BUSINESS | Alcohol Tax (Beer) \$20,950.0<br>THE BUSINESS<br>1800 CENTURY BLVD NE # 200<br>ATLANTA GA 30345-3217 | 0 Alcohol Tax (Spirits) \$0.00<br>THE BUSINESS<br>1800 CENTURY BLVD NE # 200<br>ATLANTA GA 30345-3217 |

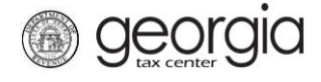

3. Under the **Periods** tab, click the **File Return** hyperlink for the applicable period.

| Accou                        | nt                                                                  | Settings       | Account Alerts        |             | Ê | I Want To                                                                                           |      |
|------------------------------|---------------------------------------------------------------------|----------------|-----------------------|-------------|---|----------------------------------------------------------------------------------------------------|------|
| who<br>THE<br>⇔ Alco<br>Bala | olesalerspirits<br>E BUSINESS<br>ohol Tax (Spirits)<br>ance: \$0.00 |                | ✓ There are no alerts |             |   | Make a payment<br>Manage my credits<br>Manage payments and returns<br>See more links for my account |      |
| Periods                      | Submissions                                                         | Correspondence | Names and Addresses   | Logons      |   |                                                                                                    |      |
| Period:                      | s                                                                   |                |                       |             |   |                                                                                                    | More |
| 30-Sep                       | -2018                                                               | \$0.00         | ſ                     | File Return |   |                                                                                                    |      |

4. Select "YES" if you want to import the return file.

| entory & Import                                          |                                                                 |                                                                   |
|----------------------------------------------------------|-----------------------------------------------------------------|-------------------------------------------------------------------|
| Import Return                                            | inventory at Start and End of Month                             |                                                                   |
| Would you like to import your return from a spreadsheet? | Inventory 1st day of month (Line 8, Previous<br>Monthly Report) | Inventory last day of calendar month (Actu<br>physical inventory) |
|                                                          | equired sreign (A) Distilled Spirits                            | Foreign (A) Distilled Spirits                                     |
|                                                          | 0.00                                                            | 0.00                                                              |
|                                                          | Foreign (B) Alcohol                                             | Foreign (B) Alcohol                                               |
|                                                          | 0.00                                                            | 0.00                                                              |
|                                                          | Domestic (C) Distilled Spirits                                  | Domestic (C) Distilled Spirits                                    |
|                                                          | 0.00                                                            | 0.00                                                              |
|                                                          | Domestic (D) Alcohol                                            | Domestic (D) Alcohol                                              |
|                                                          | 0.00                                                            | 0.00                                                              |

**NOTE:** An Import button will appear if you select "Yes". Browse for the file on your computer to import it. A link to the template is provided.

| / Import Return                                          | lnventory at Start and End of Month                          |                                                                 |
|----------------------------------------------------------|--------------------------------------------------------------|-----------------------------------------------------------------|
| Would you like to import your return from a spreadsheet? | Inventory 1st day of month (Line 8, Previous Monthly Report) | Inventory last day of calendar month (Actua physical inventory) |
| Yes No                                                   | Foreign (A) Distilled Spirits                                | Foreign (A) Distilled Spirits                                   |
| Import Template                                          |                                                              | 0.00                                                            |
| 2 Import Return                                          | Foreian (B) Alcohol                                          | Foreian (B) Alcohol                                             |
| Select a file to i                                       | mport:                                                       | × 0.00                                                          |
|                                                          |                                                              | Browse                                                          |
|                                                          |                                                              | 0.00                                                            |
|                                                          |                                                              |                                                                 |
|                                                          |                                                              |                                                                 |

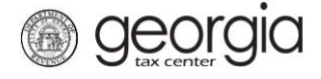

5. Complete the Inventory at **Start and End of Month** section, if applicable. Click the **Next** button.

| Import Return                     |                         | lnventory at Start and End of Month                          |                                                                 |
|-----------------------------------|-------------------------|--------------------------------------------------------------|-----------------------------------------------------------------|
| Would you like to im spreadsheet? | port your return from a | Inventory 1st day of month (Line 8, Previous Monthly Report) | Inventory last day of calendar month (Actua physical inventory) |
| Yes                               | No                      |                                                              |                                                                 |
|                                   | Re                      | quired reign (A) Distilled Spirits                           | Foreign (A) Distilled Spirits                                   |
|                                   |                         | 0.00                                                         | 0.00                                                            |
|                                   |                         | Foreign (B) Alcohol                                          | Foreign (B) Alcohol                                             |
|                                   |                         | 0.00                                                         | 0.00                                                            |
|                                   |                         | Domestic (C) Distilled Spirits                               | Domestic (C) Distilled Spirits                                  |
|                                   |                         | 0.00                                                         | 0.00                                                            |
|                                   |                         | Domestic (D) Alcohol                                         | Domestic (D) Alcohol                                            |
|                                   |                         | 0.00                                                         | 0.00                                                            |

6. Complete Schedule A: Non-Tax Paid Distilled Spirits and Alcohol Purchased, if applicable. Click the **Next** button.

**NOTE:** Under the column for Case Type, if you have any products for which the type, volume, or size are not listed, use "Misc. Count/Misc. Ounce" description. You will need to manually enter the correct information in the **Total Cases**, **Containers per Case**, **Liters per Container**, **Domestic/Foreign**, and **Spirits/Alcohol** columns.

| 1. li | nvento | ory & Import     | 2. Schedu        | ule A 3. Sch     | edule B 4. So     | chedule C | 5. Schedule D | 6. Sche                | dule E 7.               | Schedule F   |                  |                 |
|-------|--------|------------------|------------------|------------------|-------------------|-----------|---------------|------------------------|-------------------------|--------------|------------------|-----------------|
| Scł   | nedi   | ule A            |                  |                  |                   |           |               |                        |                         |              |                  |                 |
| Ê     | Non-   | Tax Paid Dist    | illed Spirits ar | nd Alcohol Purch | ased              |           |               |                        |                         |              |                  |                 |
| 1     | Enter  | the Totals fror  | m Schedule A     |                  |                   |           |               |                        |                         |              |                  |                 |
|       |        | License #        | Invoice Date     | Invoice Number   | Distillery's Name | Case Type | Total Cases   | Containers<br>per Case | Liters<br>per Container | Total Liters | Domestic/Foreign | Spirits/Alcohol |
|       |        |                  |                  |                  |                   |           |               |                        |                         |              |                  |                 |
| Ê.    | Sche   | dule A Summ      | nary             |                  |                   |           |               |                        |                         |              |                  |                 |
| I     | Liters |                  |                  |                  |                   |           |               |                        |                         |              |                  |                 |
|       | (A) Fo | oreign Spirit To | otal:            | 0 L              |                   |           |               |                        |                         |              |                  |                 |
|       | (B) Fo | reign Alcohol    | Total:           | 0 L              |                   |           |               |                        |                         |              |                  |                 |
|       | (C) Do | omestic Spirit   | Total:           | 0 L              |                   |           |               |                        |                         |              |                  |                 |
|       | (D) Do | omestic Alcohe   | ol Total:        | 0 L              |                   |           |               |                        |                         |              |                  |                 |
| Sav   | ve and | l Exit Cano      | cel              |                  |                   |           |               |                        | Previous                | Next >       |                  |                 |

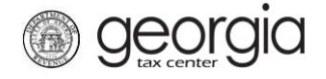

7. Complete Schedule B: Distilled Spirits and Alcohol Purchased from Other Georgia Wholesalers, if applicable. Click the **Next** button.

**NOTE:** Under the column for Case Type, if you have any products for which the type, volume, or size are not listed, use "Misc. Count/Misc. Ounce" description. You will need to manually enter the correct information in the **Total Cases**, **Containers per Case**, **Liters per Container**, **Domestic/Foreign**, and **Spirits/Alcohol** columns.

| 1.1 | Inventory & Impo  | ort 2. Sched     | lule A 3. Sol   | hedule B 4. Sch    | iedule C  | 5. Schedule D | 6. Sched               | ule E 🔷 7. S            | chedule F    |                  |                 |
|-----|-------------------|------------------|-----------------|--------------------|-----------|---------------|------------------------|-------------------------|--------------|------------------|-----------------|
| Sc  | hedule B          |                  |                 |                    |           |               |                        |                         |              |                  |                 |
| Ê   | Distilled Spirits | s and Alcohol Pu | rchased From Ot | her Georgia Wholes | alers     |               |                        |                         |              |                  |                 |
|     | Enter the Totals  | from Schedule B  |                 |                    |           |               |                        |                         |              |                  |                 |
|     | License #         | Invoice Date     | Invoice Number  | Wholesaler's Name  | Case Type | Total Cases   | Containers<br>per Case | Liters<br>per Container | Total Liters | Domestic/Foreign | Spirits/Alcohol |
|     |                   |                  |                 |                    |           |               |                        |                         |              |                  |                 |
| Ê   | Schedule B Su     | mmary            |                 |                    |           |               |                        |                         |              |                  |                 |
|     | Liters            |                  |                 |                    |           |               |                        |                         |              |                  |                 |
|     | (A) Foreign Spir  | it Total:        | 0 L             |                    |           |               |                        |                         |              |                  |                 |
|     | (B) Foreign Alco  | hol Total:       | 0 L             |                    |           |               |                        |                         |              |                  |                 |
|     | (C) Domestic Sp   | pirit Total:     | 0 L             |                    |           |               |                        |                         |              |                  |                 |
|     | (D) Domestic Al   | cohol Total:     | 0 L             |                    |           |               |                        |                         |              |                  |                 |
| Sa  | ve and Exit       | Cancel           |                 |                    |           |               |                        | Previous                | Next >       |                  |                 |

8. Complete Schedule C: Distilled Spirits and Alcohol Sold to Other Georgia Wholesalers, if applicable. Click the **Next** button.

**NOTE:** Under the column for Case Type, if you have any products for which the type, volume, or size are not listed, use "Misc. Count/Misc. Ounce" description. You will need to manually enter the correct information in the **Total Cases**, **Containers per Case**, **Liters per Container**, **Domestic/Foreign**, and **Spirits/Alcohol** columns.

| 1. | Invent | ory & Import     | 2. Sched       | ule A 3. Sch      | edule B 4. Sch    | edule C 5. Sc | hedule D    | 6. Schedule I          | E 7. Schee              | dule F       |                  |                 |
|----|--------|------------------|----------------|-------------------|-------------------|---------------|-------------|------------------------|-------------------------|--------------|------------------|-----------------|
| Sc | hed    | ule C            |                |                   |                   |               |             |                        |                         |              |                  |                 |
| Ê  | Disti  | lled Spirits ar  | nd Alcohol Sol | ld to Other Georg | ia Wholesalers    |               |             |                        |                         |              |                  |                 |
|    | Enter  | the Totals from  | m Schedule C   |                   |                   |               |             |                        |                         |              |                  |                 |
|    |        | License #        | Invoice Date   | Invoice Number    | Wholesaler's Name | Case Type     | Total Cases | Containers<br>per Case | Liters<br>per Container | Total Liters | Domestic/Foreign | Spirits/Alcohol |
|    |        |                  |                |                   |                   |               |             |                        |                         |              |                  |                 |
| Ê  | Sche   | edule C Summ     | nary           |                   |                   |               |             |                        |                         |              |                  |                 |
|    | Liters | i                |                |                   |                   |               |             |                        |                         |              |                  |                 |
|    | (A) F  | oreign Spirit To | otal:          | 0 L               |                   |               |             |                        |                         |              |                  |                 |
|    | (B) F  | oreign Alcohol   | Total:         | 0 L               |                   |               |             |                        |                         |              |                  |                 |
|    | (C) D  | omestic Spirit   | Total:         | 0 L               |                   |               |             |                        |                         |              |                  |                 |
|    | (D) D  | omestic Alcoh    | ol Total:      | 0 L               |                   |               |             |                        |                         |              |                  |                 |
| Sa | ve an  | d Exit Can       | cel            |                   |                   |               |             |                        | C Previous              | Next 🔪       |                  |                 |

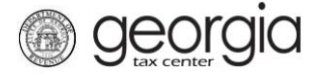

9. Complete Schedule D: Claims for Tax Exemption for Alcohol Sold to Authorized Military Installations, if applicable. The State License Number field is not required. Click the **Next** button.

**NOTE:** Under the column for Case Type, if you have any products for which the type, volume, or size are not listed, use "Misc. Count/Misc. Ounce" description. You will need to manually enter the correct information in the **Total Cases**, **Containers per Case**, **Liters per Container**, **Domestic/Foreign**, and **Spirits/Alcohol** columns.

| <u>1. Inve</u> | entory & Import    | 2. Sched      | ule A 3. Sch      | nedule B 4. S        | chedule C    | 5. Schedule D | 6. Schedule            | E 7. Sch                | edule F      |                  |                 |
|----------------|--------------------|---------------|-------------------|----------------------|--------------|---------------|------------------------|-------------------------|--------------|------------------|-----------------|
| Sche           | dule D             |               |                   |                      |              |               |                        |                         |              |                  |                 |
| 🚖 Cla          | aims for Tax Ex    | emption for A | Icohol Sold to Au | thorized Military In | nstallations |               |                        |                         |              |                  |                 |
| Ent            | ter the Totals fro | m Schedule D  |                   |                      |              |               |                        |                         |              |                  |                 |
|                | License #          | Invoice Date  | Invoice Number    | To Whom Sold         | Case Type    | Total Cases   | Containers<br>per Case | Liters<br>per Container | Total Liters | Domestic/Foreign | Spirits/Alcohol |
|                |                    |               |                   |                      |              |               |                        |                         |              |                  |                 |
| 幹 Sci          | hedule D Sumn      | nary          |                   |                      |              |               |                        |                         |              |                  |                 |
| Lite           | ers                |               |                   |                      |              |               |                        |                         |              |                  |                 |
| (A)            | Foreign Spirit Te  | otal:         | 0 L               |                      |              |               |                        |                         |              |                  |                 |
| (B)            | Foreign Alcohol    | l Total:      | 0 L               |                      |              |               |                        |                         |              |                  |                 |
| (C)            | Domestic Spirit    | Total:        | 0 L               |                      |              |               |                        |                         |              |                  |                 |
| (D)            | Domestic Alcoh     | iol Total:    | 0 L               |                      |              |               |                        |                         |              |                  |                 |
| Save a         | and Exit Can       | icel          |                   |                      |              |               |                        | Previous                | Next >       |                  |                 |

10. Complete Schedule E: Exemption for Alcohol Sold to Airline and Railway Passenger Carriers, if applicable. Click the **Next** button.

**NOTE:** Under the column for Case Type, if you have any products for which the type, volume, or size are not listed, use "Misc. Count/Misc. Ounce" description. You will need to manually enter the correct information in the **Total Cases**, **Containers per Case**, **Liters per Container**, **Domestic/Foreign**, and **Spirits/Alcohol** columns.

| . Inv | entor  | / & Import       | 2. Schedule    | A 3. Sched         | ule B 4. Sch      | edule C S | 5. Schedule D | 6. Sched               | ule E 7. S              | chedule F    | >                |                 |
|-------|--------|------------------|----------------|--------------------|-------------------|-----------|---------------|------------------------|-------------------------|--------------|------------------|-----------------|
| Sc    | hed    | ule E            |                |                    |                   |           |               |                        |                         |              |                  |                 |
| Ê     | Exe    | nption for Alc   | ohol Sold to A | Airline and Railwa | ıy Passenger Carı | iers      |               |                        |                         |              | _                |                 |
|       | Ente   | the Totals fro   | m Schedule E   |                    |                   |           |               |                        |                         |              |                  |                 |
|       |        | License #        | Invoice Date   | Invoice Number     | To Whom Sold      | Case Type | Total Cases   | Containers<br>per Case | Liters<br>per Container | Total Liters | Domestic/Foreign | Spirits/Alcohol |
|       |        |                  |                |                    |                   |           |               |                        |                         |              |                  |                 |
| Ê     | Sch    | edule E Summ     | nary           |                    |                   |           |               |                        |                         |              | _                |                 |
|       | Liters | ;                |                |                    |                   |           |               |                        |                         |              |                  |                 |
|       | (A) F  | oreign Spirit Te | otal:          | 0 L                |                   |           |               |                        |                         |              |                  |                 |
|       | (B) F  | oreign Alcohol   | Total:         | 0 L                |                   |           |               |                        |                         |              |                  |                 |
|       | (C) [  | omestic Spirit   | Total:         | 0 L                |                   |           |               |                        |                         |              |                  |                 |
|       | (D) [  | omestic Alcoh    | ol Total:      | 0 L                |                   |           |               |                        |                         |              |                  |                 |
| Sa    | ve an  | d Exit Can       | cel            |                    |                   |           |               |                        | Previou                 | us Next 🕽    |                  |                 |

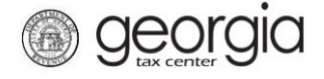

Save and Exit

Cancel

Previous

Next >

11. Complete Schedule F: Total Distilled Spirits Sales to Retail Within Each County, if applicable. Click the **Next** button.

| A            | 3. Schedule B      | 4. Schedule C              | 5. Schedule D 6. Schedule E    | 7. Schedule F 8. So                       | hedule F County Summary                          |        |
|--------------|--------------------|----------------------------|--------------------------------|-------------------------------------------|--------------------------------------------------|--------|
| Sche         | edule F            |                            |                                |                                           |                                                  |        |
| <u>e</u> r 1 | otal Distilled Spi | rits Sales to Retailers Wi | thin Each County               |                                           |                                                  |        |
|              | County             | Trade Name                 | Retailers State License Number | Gross sales to retailers before discounts | Gross Sales to retailers after any/all Discounts | Liters |
|              |                    |                            |                                |                                           |                                                  |        |
| Save         | and Exit Can       | cel                        |                                |                                           | Previous Next >                                  |        |

12. Review the Schedule F County Summary. Click the Next button.

| 3           | edule C | 5. Schedule D 6. Schedule E  | 7. Schedule F 8. Schedule F Coun  | ty Summary | 9. Attachments |
|-------------|---------|------------------------------|-----------------------------------|------------|----------------|
| Schedule    | F Cour  | nty Summary                  |                                   |            |                |
| County Code | County  | Gross Sales Before Discounts | Gross Sales after Discounts (Net) | Liters     |                |
|             |         |                              |                                   |            | 1              |

13. If applicable, click the **Add Attachments** button to attach any supporting documentation. Click the Next button.

| 5. Schedule D 6. Schedule E 7. Sched                      | dule F 🔰 8. Sci | hedule F County Summa | 9. Attachments | 10. Month | nly Report |
|-----------------------------------------------------------|-----------------|-----------------------|----------------|-----------|------------|
| Attachments                                               |                 |                       |                |           |            |
| Add Attachments                                           | Attachments     |                       |                |           |            |
| Attach any documents to support this return<br>(Optional) | Туре            | Name                  | Description    | Size      |            |
| Save and Exit Cancel                                      |                 |                       |                | Previous  | Next >     |

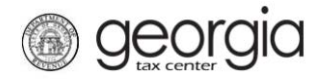

14. Review the Monthly Report summary page. Click the **Submit** button.

| ed Spirits | (B) Alcohol | (C) Distilled Spirits | (D) Alco    |
|------------|-------------|-----------------------|-------------|
|            |             |                       |             |
|            |             |                       |             |
|            |             |                       |             |
|            |             |                       |             |
|            |             |                       |             |
|            |             |                       |             |
|            |             |                       |             |
|            |             |                       |             |
|            |             |                       |             |
|            |             |                       |             |
|            |             |                       |             |
|            |             |                       |             |
|            |             |                       |             |
|            |             |                       |             |
|            |             |                       |             |
|            |             |                       |             |
|            |             |                       |             |
|            |             |                       |             |
|            |             |                       |             |
|            | **          | 8.0 8.0               | 8.0 8.0 8.0 |

15. Click the **Yes** button to confirm you want to submit the request.

|                                                                                                    | ×                                                                                        |
|----------------------------------------------------------------------------------------------------|------------------------------------------------------------------------------------------|
| By clicking "Yes", you are certifying that this retur<br>las been examined by you and is to the best of yo<br>complete return made in good faith for the return p | m, including schedules or statements,<br>our knowledge and belief, a true and<br>period. |
| Are you sure you want to submit this?                                                                                                    |                                                                                          |
|                                                                                                    | Yes No                                                                                   |

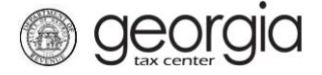

A confirmation page will be displayed. Write down your confirmation number or print the confirmation for your records. You may print a PDF of the return from the confirmation page. If a payment is due, a **Make a Payment** button will be displayed.

| Submission Informa                                                                | tion                                                                                                    |
|-----------------------------------------------------------------------------------|----------------------------------------------------------------------------------------------------|
|                                                                                   | wholesalerspirits                                                                                                    |
| Status                                                                            | Submitted                                                                                                    |
| Confirmation Number                                                               |                                                                                                    |
| Taxpaver Name                                                                     | THE BUSINESS                                                                                                    |
| Federal Employer ID #                                                             |                                                                                                    |
| Alcohol Tax (Spirits)                                                             |                                                                                                    |
| Submission Title                                                                  | Return for 30-Sep-2018                                                                                                    |
| Filing Period                                                                     | 30-Sep-2018                                                                                                    |
| Submitted                                                                         | 06-Sep-2018                                                                                                    |
| Total Amount Due                                                                  | \$                                                                                                    |
| This will be posted to your a<br>Your confirmation number is<br>(1-877-423-6711). | ccount after your request is processed in the next couple of days.                                                                                           |
| Your return indicates that a painterest. You can make a painterest                | payment of <b>\$</b> is due. <b>Your payment must be received by the due date to avoid incurring penalty and</b><br>ayment now by clicking "Make a Payment". |
| Printable View                                                                    |                                                                                                    |
|                                                                                   |                                                                                                    |
| 0.                                                                                |                                                                                                    |

Print Confirmation Make a Payment Print Return